# brother

# Wi-Fi Direct™ Útmutatója

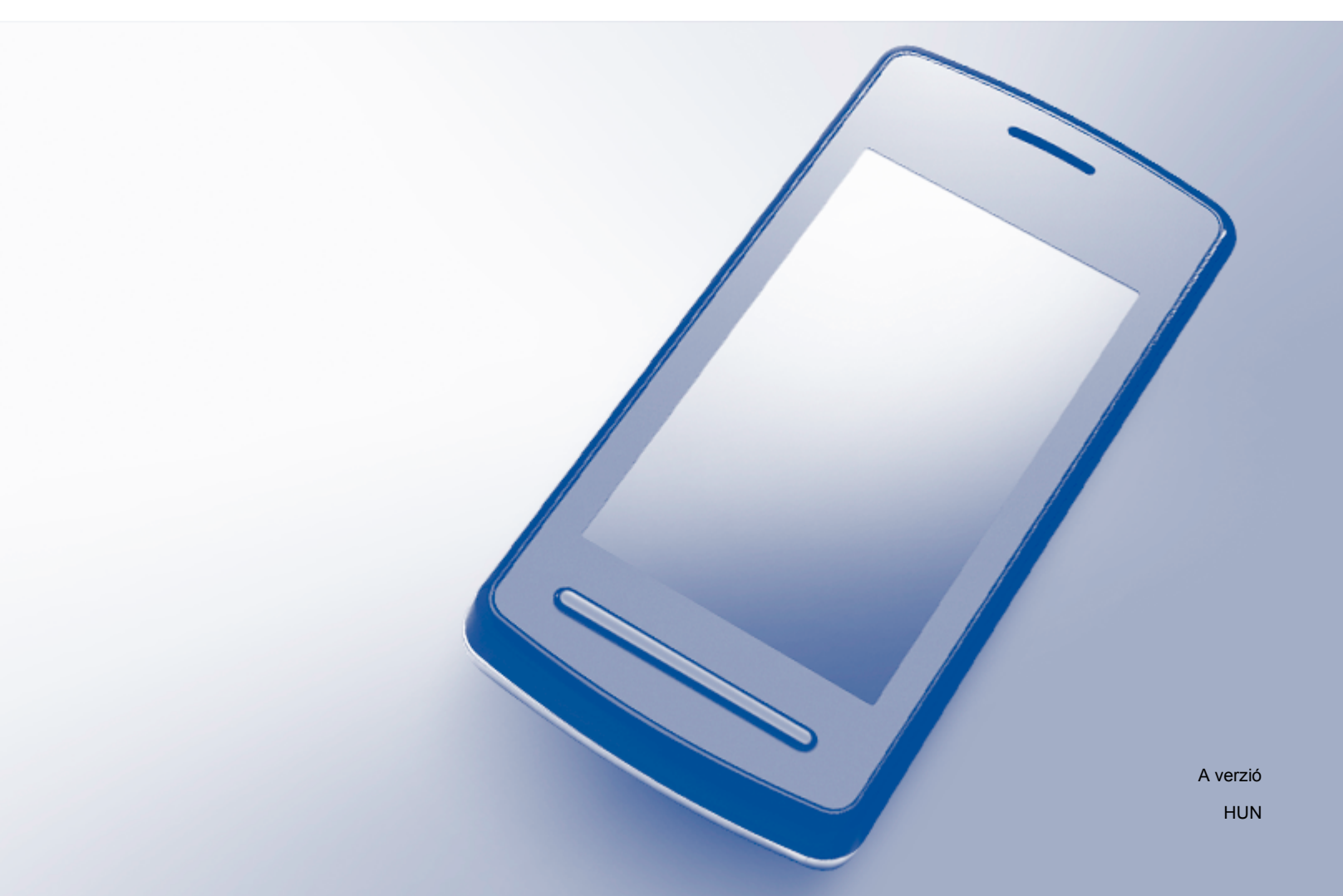

# Vonatkozó modellek

Ez a Használati útmutató az alábbi modellekre vonatkozik: HL-3140CW/3150CDW/3170CDW/3180CDW DCP-9015CDW/9020CDW MFC-9130CW/9330CDW/9340CDW

# A megjegyzések definíciója

A Használati útmutatóban következetesen az alábbi szimbólumot használjuk:

# Védjegyek

A Brother a Brother Industries, Ltd. védjegye.

A Wi-Fi Alliance és a Wi-Fi Protected Access a Wi-Fi Alliance bejegyzett védjegye.

A Wi-Fi Direct, a Wi-Fi Protected Setup, a WPA és a WPA2 a Wi-Fi Alliance védjegye.

Az Android a Google Inc. védjegye.

Az Apple, a Macintosh, az iPhone, az iPod touch, az iPad és a Safari az Apple Inc. bejegyzett védjegye az Egyesült Államokban és más országokban.

Az AirPrint az Apple Inc. védjegye.

A Microsoft és a Windows a Microsoft Corporation bejegyzett védjegye az Egyesült Államokban és más országokban.

Minden egyes olyan társaság, amely valamely szoftvere címével szerepel a jelen kézikönyvben, a tulajdonában lévő programokra vonatkozóan szoftverlicenc-megállapodással rendelkezik.

Minden más, a Brother termékeken, kapcsolódó dokumentumokon és egyéb anyagokon megjelenő kereskedelmi és termékelnevezések mind a vonatkozó cégek védjegyei vagy bejegyzett védjegyei.

# FONTOS MEGJEGYZÉS

- Ebben a kézikönyvben a HL-3140CW és a HL-3170CDW LCD üzenetei használatosak, ha másképp nincs megadva.
- A többi kézikönyv letöltéséhez keresse fel a Brother Solutions Center webhelyét a <u>http://solutions.brother.com/</u> címen, és kattintson a Kézikönyvek hivatkozásra azon az oldalon, amelyen az adott modell található.
- Nem minden típus kapható minden egyes országban.

©2015 Brother Industries, Ltd. Minden jog fenntartva.

# Tartalomjegyzék

1

| evezető                                       |   |
|-----------------------------------------------|---|
| Áttekintés                                    | 1 |
| Előnyök                                       | 2 |
| Hardverkövetelmények                          | 2 |
| Támogatott operációs rendszerek               | 2 |
| A Brother iPrint&Scan letöltése és telepítése | 3 |
| Android <sup>™</sup> eszközök esetén          | 3 |
| iOS eszközök esetén                           | 3 |
| Windows <sup>®</sup> Phone eszközök esetén    | 3 |
|                                               |   |

#### 2 Konfigurációs módszerek

| _ |
|---|
|---|

| A Wi-Fi Direct háló: | zat konfigurációs lépéseinek ábrája                     | 4                  |
|----------------------|---------------------------------------------------------|--------------------|
| Hálózat konfigurálá  | asa a Wi-Fi Direct használatával                        |                    |
| (HL-3140CW, HL       | L-3150CDW és HL-3170CDW esetén)                         | 6                  |
| Egygombos kor        | nfigurálás Wi-Fi Direct használatával                   | 6                  |
| Egygombos kor        | nfigurálás WPS (Wi-Fi Protected Setup) használatával    | 7                  |
| Konfiguráció a       | Wi-Fi Direct PIN módszerével                            | 8                  |
| Konfiguráció a       | WPS (Wi-Fi Protected Setup) PIN módszerének használatáv | val10              |
| Wi-Fi Direct hál     | lózat kézi konfigurálása                                |                    |
| Hálózat konfigurálá  | asa a Wi-Fi Direct használatával                        |                    |
| (HL-3180CDW, D       | )CP-9015CDW, DCP-9020CDW, MFC-9130CW, MFC-9330(         | CDW és MFC-9340CDW |
| esetén)              |                                                         |                    |
| Egygombos kor        | nfigurálás Wi-Fi Direct használatával                   |                    |
| Egygombos kor        | nfigurálás WPS (Wi-Fi Protected Setup) használatával    | 13                 |
| Konfiguráció a       | Wi-Fi Direct PIN módszerével                            | 14                 |
| Konfiguráció a       | WPS (Wi-Fi Protected Setup) PIN módszerének használatáv | val15              |
| Wi-Fi Direct hál     | lózat kézi konfigurálása                                |                    |
|                      |                                                         |                    |

#### 3 Hibakeresés

| Áttekintés      |          | 17 |
|-----------------|----------|----|
| A probléma azor | nosítása | 17 |

#### 4 Szójegyzék

| 2 | 1 |
|---|---|

| 201099201                                         | - 1 |
|---------------------------------------------------|-----|
| A Wi-Fi Direct hálózattal kapcsolatos kifejezések | 21  |
| Csoport tulajdonos (CS/T)                         |     |
| Eszközadatok                                      |     |
| Állapotinformációk                                |     |
| I/F engedélyezése                                 |     |
| Hálózattal kapcsolatos kifejezések és fogalmak    |     |
| Hálózattal kapcsolatos kifejezések                |     |
|                                                   |     |

# Bevezető

# **Áttekintés**

A Wi-Fi Direct<sup>™</sup> a Wi-Fi Alliance<sup>®</sup> által fejlesztett egyik vezeték nélküli konfiguráció. Lehetővé teszi egy biztonságos vezeték nélküli hálózat beállítását a Brother készülék és egy mobileszköz, például egy Android<sup>™</sup> készülék, Windows<sup>®</sup> Phone készülék, iPhone, iPod touch vagy iPad eszköz között, hozzáférési pont használata nélkül. A Wi-Fi Direct támogatja a vezeték nélküli hálózat a WPS (Wi-Fi Protected Setup<sup>™</sup>) egygombos vagy PIN módszerével való beállítását. A vezeték nélküli hálózatokat egy SSID és egy jelszó manuális beállításával is konfigurálhatja. A Brother készülék Wi-Fi Direct funkcióval támogatja a WPA2<sup>™</sup> biztonságot AES titkosítással.

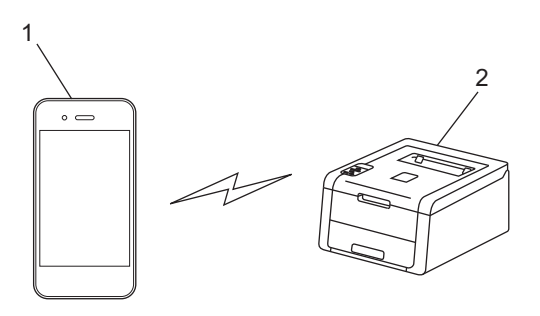

- 1 Mobileszköz
- 2 A Brother készülék

#### MEGJEGYZÉS

- Noha a Brother készülék vezetékes és vezeték nélküli hálózaton egyaránt használható, egyszerre csak egy csatlakozási mód vehető igénybe. Vezeték nélküli hálózati kapcsolat és Wi-Fi Direct kapcsolat, illetve vezetékes hálózati kapcsolat és Wi-Fi Direct kapcsolatot azonban használható egy időben.
- A Wi-Fi Direct funkciót támogató eszköz csoport tulajdonos (CS/T) lehet. A Wi-Fi Direct hálózat konfigurálásakor a csoport tulajdonos (CS/T) hozzáférési pontként működik. Lásd: Csoport tulajdonos (CS/T) >> részt a(z) 21. oldalon.
- Ha a Brother készülék a csoport tulajdonos (CS/T), akkor a Brother készülék támogatja a közvetlen vezeték nélküli kommunikációt a Wi-Fi Direct használatával.
- Az Ad-hoc mód és a Wi-Fi Direct nem használható egyszerre. Az egyik bekapcsolásához ki kell kapcsolni a másikat. Amennyiben használni kívánja a Wi-Fi Direct funkciót bekapcsolt Ad-hoc mód mellett, állítsa a Hálózat I/F beállítást a Vezetékes LAN értékre, vagy kapcsolja ki az Ad-hoc módot, és csatlakoztassa Brother készülékét a hozzáférési ponthoz.

# Előnyök

Ha a mobileszközéről szeretne nyomtatni vagy arra szeretne szkennelni, a Wi-Fi Direct segítséget nyújt egy ideiglenes vezeték nélküli hálózat egyszerű beállításában a WPS egygombos vagy PIN-módszerének használatával. A mobileszközről való nyomtatással vagy az arra való szkenneléssel kapcsolatos további információkért letöltheti a következő dokumentumokat a Brother Solutions Center webhelyéről (http://solutions.brother.com/): Mobil nyomtatási/szkennelési útmutató, AirPrint útmutató.

### Hardverkövetelmények

#### Támogatott operációs rendszerek

A mobileszközön Windows<sup>®</sup> Phone vagy Android<sup>™</sup> 1.6 vagy újabb, illetve iOS 3.0 vagy újabb operációs rendszernek kell futnia.

## A Brother iPrint&Scan letöltése és telepítése

A Brother iPrint&Scan segítségével számítógép nélkül, közvetlenül a mobileszközéről használhatja a Brother készülék funkcióit. Mielőtt elkezdené egy vezeték nélküli hálózat beállítását a Wi-Fi Direct használatával, javasoljuk, hogy töltse le a Brother iPrint&Scan alkalmazást. Az Brother iPrint&Scan kézikönyve a Brother Solutions Center webhelyéről tölthető le: (<u>http://solutions.brother.com/</u>).

#### MEGJEGYZÉS

Ha a készülék nem rendelkezik szkennerrel, akkor nem tudja használni a Brother iPrint&Scan szkennelési funkcióit.

#### Android™ eszközök esetén

A Brother iPrint&Scan a Google Play áruházból (Android<sup>™</sup> Market) tölthető le és telepíthető. A Brother iPrint&Scan által támogatott valamennyi funkció használatához győződjön meg róla, hogy a legfrissebb verziót használja.

A Brother iPrint&Scan letöltéséhez és telepítéséhez vagy eltávolításához tekintse meg a mobileszköz használati útmutatóját.

#### iOS eszközök esetén

A Brother iPrint&Scan az App Store áruházból tölthető le és telepíthető. A Brother iPrint&Scan által támogatott valamennyi funkció használatához győződjön meg róla, hogy a legfrissebb verziót használja.

A Brother iPrint&Scan letöltéséhez és telepítéséhez vagy eltávolításához tekintse meg a mobileszköz használati útmutatóját. A Safari böngésző Könyvjelzők mappájában alapértelmezett hivatkozásként megtalálható a mobileszköz felhasználói útmutatójára mutató hivatkozás.

### Windows<sup>®</sup> Phone eszközök esetén

A Brother iPrint&Scan a Windows<sup>®</sup> Phone Marketplace áruházból tölthető le és telepíthető. A Brother iPrint&Scan által támogatott valamennyi funkció használatához győződjön meg róla, hogy a legfrissebb verziót használja.

A Brother iPrint&Scan letöltéséhez és telepítéséhez vagy eltávolításához tekintse meg a mobileszköz használati útmutatóját.

2

# Konfigurációs módszerek

## A Wi-Fi Direct hálózat konfigurációs lépéseinek ábrája

Az alábbi utasításokban öt módszert talál arra, hogy miként konfigurálhatja Brother készülékét vezeték nélküli hálózati környezetben. Válassza ki a környezethez megfelelő módszert.

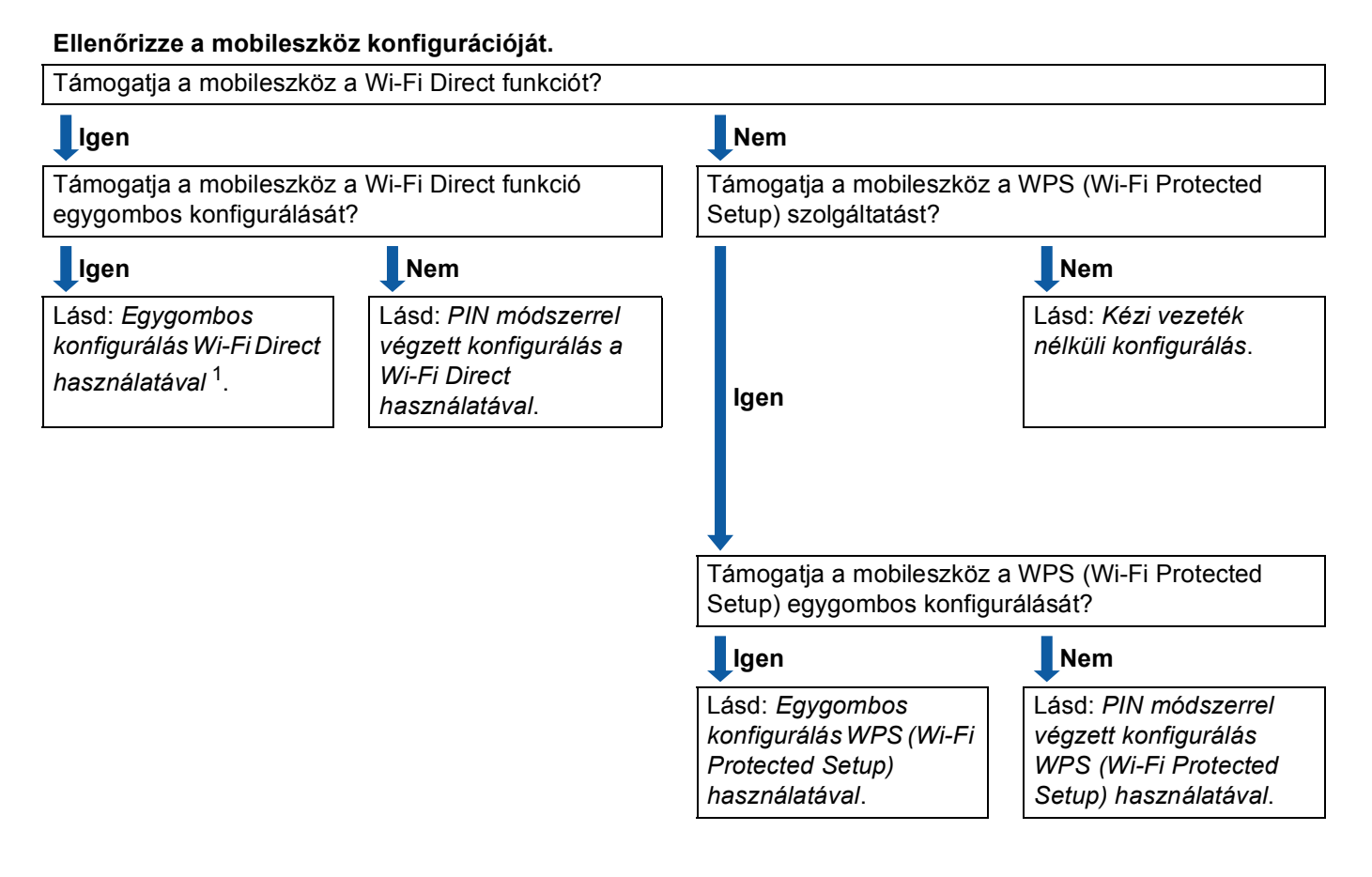

<sup>1</sup> Ha Android™ 4.0 operációs rendszert használ, és nem sikerül kapcsolódnia, lásd: PIN módszerrel végzett konfigurálás a Wi-Fi Direct használatával.

Egygombos konfigurálás Wi-Fi Direct használatával

HL-3140CW, HL-3150CDW és HL-3170CDW esetén lásd: *Egygombos konfigurálás Wi-Fi Direct használatával* **>>** részt a(z) 6. oldalon.

HL-3180CDW, DCP-9015CDW, DCP-9020CDW, MFC-9130CW, MFC-9330CDW és MFC-9340CDW esetén lásd: *Egygombos konfigurálás Wi-Fi Direct használatával* **>>** részt a(z) 12. oldalon.

Egygombos konfigurálás WPS (Wi-Fi Protected Setup) használatával

HL-3140CW, HL-3150CDW és HL-3170CDW esetén lásd: *Egygombos konfigurálás WPS (Wi-Fi Protected Setup) használatával* **>>** részt a(z) 7. oldalon.

HL-3180CDW, DCP-9015CDW, DCP-9020CDW, MFC-9130CW, MFC-9330CDW és MFC-9340CDW esetén lásd: *Egygombos konfigurálás WPS (Wi-Fi Protected Setup) használatával* ▶ részt a(z) 13. oldalon.

PIN módszerrel végzett konfigurálás a Wi-Fi Direct használatával

HL-3140CW, HL-3150CDW és HL-3170CDW esetén lásd: *Konfiguráció a Wi-Fi Direct PIN módszerével* → részt a(z) 8. oldalon.

HL-3180CDW, DCP-9015CDW, DCP-9020CDW, MFC-9130CW, MFC-9330CDW és MFC-9340CDW esetén lásd: *Konfiguráció a Wi-Fi Direct PIN módszerével* **>>** részt a(z) 14. oldalon.

PIN módszerrel végzett konfigurálás WPS (Wi-Fi Protected Setup) használatával

HL-3140CW, HL-3150CDW és HL-3170CDW esetén lásd: *Konfiguráció a WPS (Wi-Fi Protected Setup) PIN módszerének használatával* **>>** részt a(z) 10. oldalon.

HL-3180CDW, DCP-9015CDW, DCP-9020CDW, MFC-9130CW, MFC-9330CDW és MFC-9340CDW esetén lásd: *Konfiguráció a WPS (Wi-Fi Protected Setup) PIN módszerének használatával* ▶ részt a(z) 15. oldalon.

Kézi vezeték nélküli konfigurálás

HL-3140CW, HL-3150CDW és HL-3170CDW esetén lásd: *Wi-Fi Direct hálózat kézi konfigurálása* → részt a(z) 11. oldalon.

HL-3180CDW, DCP-9015CDW, DCP-9020CDW, MFC-9130CW, MFC-9330CDW és MFC-9340CDW esetén lásd: *Wi-Fi Direct hálózat kézi konfigurálása* **>>** részt a(z) 16. oldalon.

#### MEGJEGYZÉS

A Brother iPrint&Scan funkció Egygombos konfigurálás Wi-Fi Direct használatával vagy PIN módszerrel végzett konfigurálás a Wi-Fi Direct használatával használatával konfigurált Wi-Fi Direct hálózaton való használatához a Wi-Fi Direct konfigurálására használt eszközön az Android<sup>™</sup> 4.0 vagy újabb rendszernek kell futnia.

# Hálózat konfigurálása a Wi-Fi Direct használatával (HL-3140CW, HL-3150CDW és HL-3170CDW esetén)

A Wi-Fi Direct hálózat beállításai a készülék vezérlőpanelén adhatók meg.

#### Egygombos konfigurálás Wi-Fi Direct használatával

Ha a mobilkészülék támogatja a Wi-Fi Direct funkciót, akkor a következő lépések végrehajtásával konfigurálhatja a Wi-Fi Direct hálózatot.

- A ▲ és ▼ gombok segítségével válassza ki a Hálózat lehetőséget. Nyomja meg a OK gombot.
- 2 A ▲ és ▼ gombok segítségével válassza ki a Wi-Fi Direct lehetőséget. Nyomja meg a OK gombot.
- 3 A ▲ és ▼ gombok segítségével válassza ki a Nyomógomb lehetőséget. Nyomja meg a OK gombot.
- 4 Amikor megjelenik a Wi-Fi Direct be? üzenet, nyomja meg a ▲ gombot az elfogadáshoz. Ha mégsem kívánja alkalmazni a beállításokat, nyomja meg a V gombot.
- 5 Aktiválja a Wi-Fi Direct funkciót a mobileszközön (erről a mobileszköz használati útmutatójában talál útmutatást), amikor megjelenik az Aktiválja a Wi-Fi Directet egy másik eszközön és nyomja meg az OK gombot. üzenet. A készüléken nyomja meg az OK gombot. Ez elindítja a Wi-Fi Direct beállítást. Ha mégsem kívánja alkalmazni a beállításokat, nyomja meg a Back gombot.
- 6 Válasszon az alábbi lehetőségek közül:
  - Ha a Brother készülék a CS/T (Csoport tulajdonos), akkor a mobileszközt közvetlenül csatlakoztassa a készülékhez.
  - Ha a Brother készülék nem a CS/T (Csoport tulajdonos), akkor megjeleníti az elérhető eszközök neveit, amelyekkel a Wi-Fi Direct hálózatot konfigurálhatja. Nyomja meg a ▲ vagy a ▼ gombot azon mobileszköz kiválasztásához, amelyhez csatlakozni kíván, majd nyomja meg az OK gombot. Az elérhető eszközök ismételt kereséséhez nyomja meg a ▲ vagy a ▼ gombot, a(z) újra beolvas megjelenése után nyomja meg az OK gombot.
- 7 Ha a mobileszköz sikeresen csatlakozik, akkor a készüléken a(z) Kapcsolódott üzenet jelenik meg. Befejezte a Wi-Fi Direct hálózat beállítását. A mobileszközről való nyomtatással kapcsolatos további információkért letöltheti a következő dokumentumokat a Brother Solutions Center webhelyéről (<u>http://solutions.brother.com/</u>): Mobil nyomtatási/szkennelési útmutató, AirPrint útmutató. Ha a csatlakozás sikertelen volt, lásd: *Hibakeresés* ➤ részt a(z) 17. oldalon.

#### Egygombos konfigurálás WPS (Wi-Fi Protected Setup) használatával

Ha a mobilkészüléke támogatja a WPS (PBC, nyomógombos konfiguráció) funkciót, akkor a következő lépések végrehajtásával konfigurálhatja a Wi-Fi Direct hálózatot.

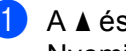

 A ▲ és V gombok segítségével válassza ki a Hálózat lehetőséget. Nyomja meg a **OK** gombot.

- A ▲ és ▼ gombok segítségével válassza ki a wi-Fi Direct lehetőséget. Nyomja meg a **OK** gombot.
- 🕄 A ▲ és V gombok segítségével válassza ki a Csop. tulajd. lehetőséget. Nyomja meg a **OK** gombot.
- A ▲ és ▼ gombok segítségével válassza ki a Be lehetőséget. Nyomja meg a **OK** gombot.
- 5 A ▲ és V gombok segítségével válassza ki a Nyomógomb lehetőséget. Nyomja meg a **OK** gombot.
- 6 Amikor megjelenik a Wi-Fi Direct be? üzenet, nyomja meg a 🛦 gombot az elfogadáshoz. Ha mégsem kívánja alkalmazni a beállításokat, nyomja meg a ▼ gombot.
- 7 Ha megjelenik a(z) Aktiválja a Wi-Fi Directet egy másik eszközön és nyomja meg az OK gombot. üzenet, aktiválja a mobileszköz WPS egygombos konfigurálási módszerét (erről a mobileszköz használati útmutatójában talál útmutatást), majd nyomja meg az OK gombot a készülékén. Ez elindítja a Wi-Fi Direct beállítást.

Ha mégsem kívánja alkalmazni a beállításokat, nyomja meg a **Back** gombot.

8 Ha a mobileszköz sikeresen csatlakozik, akkor a készüléken a(z) Kapcsolódott üzenet jelenik meg. Befejezte a Wi-Fi Direct hálózat beállítását. A mobileszközről való nyomtatással kapcsolatos további információkért letöltheti a következő dokumentumokat a Brother Solutions Center webhelyéről (http://solutions.brother.com/): Mobil nyomtatási/szkennelési útmutató, AirPrint útmutató. Ha a csatlakozás sikertelen volt, lásd: Hibakeresés ➤> részt a(z) 17. oldalon.

#### Konfiguráció a Wi-Fi Direct PIN módszerével

Ha a mobilkészülék támogatja a Wi-Fi Direct funkció PIN módszerét, akkor a következő lépések végrehajtásával konfigurálhatja a Wi-Fi Direct hálózatot.

 A ▲ és V gombok segítségével válassza ki a Hálózat lehetőséget. Nyomja meg a **OK** gombot.

- A ▲ és ▼ gombok segítségével válassza ki a wi-Fi Direct lehetőséget. Nyomja meg a **OK** gombot.
- 3 A ▲ és ▼ gombok segítségével válassza ki a PIN kód lehetőséget. Nyomja meg a **OK** gombot.
- 4 Amikor megjelenik a Wi-Fi Direct be? üzenet, nyomja meg a ▲ gombot az elfogadáshoz. Ha mégsem kívánja alkalmazni a beállításokat, nyomja meg a V gombot.
- 5 Aktiválja a Wi-Fi Direct funkciót a mobileszközön (erről a mobileszköz használati útmutatójában talál **útmutatást), amikor megjelenik az** Aktiválja a Wi-Fi Directet egy másik eszközön és nyomja meg az OK gombot. üzenet. A készüléken nyomja meg az OK gombot. Ez elindítja a Wi-Fi Direct beállítást.

Ha mégsem kívánja alkalmazni a beállításokat, nyomja meg a **Back** gombot.

- Ó Válasszon az alábbi lehetőségek közül:
  - Ha a Brother készülék a CS/T (Csoport tulajdonos), akkor a kapcsolatkérelmet vár a mobileszköztől. Ha megjelenik a(z) PIN kód beírása üzenet, a mobileszközön megjelenő PIN kódot írja be a készülékbe. (>> Gyors telepítési útmutató: Szövegbevitel a vezeték nélküli hálózat beállítások megadásakor.)

Nyomia meg a **OK** gombot. Kövesse az útmutatást, és folytassa az **B** lépéssel.

Ha a Brother készüléken megjelenik a PIN kód, akkor írja be a PIN kódot a mobileszközbe.

Ha a Brother készülék nem a CS/T (Csoport tulajdonos), akkor megjeleníti az elérhető eszközök. neveit, amelyekkel a Wi-Fi Direct hálózatot konfigurálhatja. Nyomja meg a ▲ vagy a ▼ gombot azon mobileszköz kiválasztásához, amelyhez csatlakozni kíván, majd nyomja meg az OK gombot. Az elérhető eszközök ismételt kereséséhez nyomja meg a ▲ vagy a V gombot, a(z) Újra beolvas megjelenése után nyomja meg az **OK** gombot. Folytassa a **()** lépéssel.

Válasszon az alábbi lehetőségek közül:

- A A gomb megnyomásával jelenítse meg a PIN kódot a készüléken, majd írja be a PIN kódot a mobileszközbe. Kövesse az útmutatást, és folytassa a 
   B lépéssel.
- Nyomia meg a V gombot a mobileszközön látható PIN kód készülékbe való beviteléhez. (>> Gyors telepítési útmutató: Szövegbevitel a vezeték nélküli hálózat beállítások megadásakor.)

Nyomja meg a **OK** gombot. Kövesse az útmutatást, és folytassa a **B** lépéssel.

Ha a mobileszköz nem jelenít meg PIN kódot, akkor nyomja meg a Cancel gombot a Brother készüléken. Térjen vissza a 1 lépésre, és próbálja újra.

8 Ha a mobileszköz sikeresen csatlakozik, akkor a készüléken a(z) Kapcsolódott üzenet jelenik meg. Befejezte a Wi-Fi Direct hálózat beállítását. A mobileszközről való nyomtatással kapcsolatos további információkért letöltheti a következő dokumentumokat a Brother Solutions Center webhelyéről (<u>http://solutions.brother.com/</u>): Mobil nyomtatási/szkennelési útmutató, AirPrint útmutató. Ha a csatlakozás sikertelen volt, lásd: *Hibakeresés* ➤> részt a(z) 17. oldalon.

#### Konfiguráció a WPS (Wi-Fi Protected Setup) PIN módszerének használatával

Ha a mobilkészülék támogatja a WPS (Wi-Fi Protected Setup) PIN módszerét, akkor a következő lépések végrehajtásával konfigurálhatja a Wi-Fi Direct hálózatot.

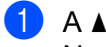

 A ▲ és ▼ gombok segítségével válassza ki a Hálózat lehetőséget. Nyomja meg a **OK** gombot.

- A ▲ és ▼ gombok segítségével válassza ki a wi-Fi Direct lehetőséget. Nyomja meg a **OK** gombot.
- 🕄 A ▲ és V gombok segítségével válassza ki a Csop. tulajd. lehetőséget. Nyomja meg a **OK** gombot.
- A ▲ és ▼ gombok segítségével válassza ki a Be lehetőséget. Nyomja meg a **OK** gombot.
- 5 A ▲ és V gombok segítségével válassza ki a PIN kód lehetőséget. Nyomja meg a **OK** gombot.
- 6 Amikor megjelenik a ₩i-Fi Direct be? üzenet, nyomja meg a 🛦 gombot az elfogadáshoz. Ha mégsem kívánja alkalmazni a beállításokat, nyomja meg a ▼ gombot.
- 7 Ha megjelenik a(z) Aktiválja a Wi-Fi Directet egy másik eszközön és nyomja meg az OK gombot. üzenet, aktiválja a mobileszköz WPS PIN konfigurálási módszerét (erről a mobileszköz használati útmutatójában talál útmutatást), majd nyomja meg az OK gombot a készülékén. Ez elindítja a Wi-Fi Direct beállítást.

Ha mégsem kívánja alkalmazni a beállításokat, nyomja meg a **Back** gombot.

- 8 A készülék kapcsolatkérelmet vár a mobileszköztől. Ha megjelenik a(z) PIN kód beírása üzenet, a mobileszközön megjelenő PIN kódot írja be a készülékbe. (>> Gyors telepítési útmutató: Szövegbevitel a vezeték nélküli hálózat beállítások megadásakor.) Nyomja meg a **OK** gombot.
- 9 Ha a mobileszköz sikeresen csatlakozik, akkor a készüléken a(z) Kapcsolódott üzenet jelenik meg. Befejezte a Wi-Fi Direct hálózat beállítását. A mobileszközről való nyomtatással kapcsolatos további információkért letöltheti a következő dokumentumokat a Brother Solutions Center webhelyéről (http://solutions.brother.com/): Mobil nyomtatási/szkennelési útmutató, AirPrint útmutató. Ha a csatlakozás sikertelen volt, lásd: *Hibakeresés* **>>** részt a(z) 17. oldalon.

#### Wi-Fi Direct hálózat kézi konfigurálása

Ha a mobileszköz nem támogatja a Wi-Fi Direct vagy a WPS funkciót, akkor manuálisan kell konfigurálnia egy Wi-Fi Direct hálózatot.

1 A ▲ és ▼ gombok segítségével válassza ki a Hálózat lehetőséget. Nyomja meg a **OK** gombot.

A ▲ és ▼ gombok segítségével válassza ki a wi-Fi Direct lehetőséget. Nyomja meg a **OK** gombot.

- 3 A ▲ és V gombok segítségével válassza ki a Kézi lehetőséget. Nyomja meg a **OK** gombot.
- 4 Amikor megjelenik a Wi-Fi Direct be? üzenet, nyomja meg a ▲ gombot az elfogadáshoz. Ha mégsem kívánja alkalmazni a beállításokat, nyomja meg a V gombot.
- 5 A készülék 2 percig megjeleníti a SSID nevet és jelszót. Nyissa meg a mobileszköz vezeték nélküli hálózati beállítások oldalát, és adja meg az SSID nevet és a jelszót.
- 6 Ha a mobileszköz sikeresen csatlakozik, akkor a készüléken a(z) Kapcsolódott üzenet jelenik meg. Befejezte a Wi-Fi Direct hálózat beállítását. A mobileszközről való nyomtatással kapcsolatos további információkért letöltheti a következő dokumentumokat a Brother Solutions Center webhelyéről (http://solutions.brother.com/): Mobil nyomtatási/szkennelési útmutató, AirPrint útmutató. Ha a csatlakozás sikertelen volt, lásd: *Hibakeresés* **>>** részt a(z) 17. oldalon.

### Hálózat konfigurálása a Wi-Fi Direct használatával (HL-3180CDW, DCP-9015CDW, DCP-9020CDW, MFC-9130CW, MFC-9330CDW és MFC-9340CDW esetén)

A Wi-Fi Direct hálózat beállításai a készülék vezérlőpanelén adhatók meg.

#### Egygombos konfigurálás Wi-Fi Direct használatával

Ha a mobilkészülék támogatja a Wi-Fi Direct funkciót, akkor a következő lépések végrehajtásával konfigurálhatja a Wi-Fi Direct hálózatot.

- 1) Nyomja meg a 📊 gombot.
- 2 Nyomja meg a Wi-Fi Direct gombot.
- Observation 3 Poccintsen felfelé vagy lefelé, vagy nyomja meg a ▲ vagy a ▼ gombot a(z) Nyomógomb megjelenítéséhez. Nyomja meg a Nyomógomb gombot.

4 Amikor megjelenik a Wi-Fi Direct be van kapcsolva? üzenet, nyomja meg a Be gombot az elfogadáshoz.

Ha mégsem kívánja alkalmazni a beállításokat, nyomja meg a Ki gombot.

5 Aktiválja a Wi-Fi Direct funkciót a mobileszközön (erről a mobileszköz használati útmutatójában talál útmutatást), amikor megjelenik az Aktiválja a Wi-Fi Directet egy másik eszközön. Ezután nyomja meg az [OK] gombot. üzenet. A készüléken nyomja meg az OK gombot. Ez elindítja a Wi-Fi Direct beállítást.

Ha mégsem kívánja alkalmazni a beállításokat, nyomja meg a 🔀 gombot.

- 6 Válasszon az alábbi lehetőségek közül:
  - Ha a Brother készülék a CS/T (Csoport tulajdonos), akkor a mobileszközt közvetlenül csatlakoztassa a készülékhez.
  - Ha a Brother készülék nem a CS/T (Csoport tulajdonos), akkor megjeleníti az elérhető eszközök neveit, amelyekkel a Wi-Fi Direct hálózatot konfigurálhatja. Válassza ki a mobileszközt, amelyhez csatlakozni kíván, majd nyomja meg az OK gombot. A(z) Újra beolvas gomb megnyomásával újra megkeresheti az elérhető eszközöket.
- 7 Ha a mobileszköz sikeresen csatlakozik, akkor a készüléken a(z) Kapcsolódott üzenet jelenik meg. Befejezte a Wi-Fi Direct hálózat beállítását. A mobileszközről történő nyomtatással illetve az oda történő beolvasással kapcsolatos részletekért töltse le a Mobil nyomtatási/szkennelési útmutató vagy az AirPrint útmutató dokumentumot a Brother Solutions Center webhelyről (<u>http://solutions.brother.com/)</u>. Ha nem jön létre a kapcsolat, lásd: *Hibakeresés* ➤> részt a(z) 17. oldalon.

#### Egygombos konfigurálás WPS (Wi-Fi Protected Setup) használatával

Ha a mobilkészüléke támogatja a WPS (PBC, nyomógombos konfiguráció) funkciót, akkor a következő lépések végrehajtásával konfigurálhatja a Wi-Fi Direct hálózatot.

- 1 Nyomja meg a 🊻 gombot.
  - 2 Nyomja meg a Wi-Fi Direct gombot.
  - 3 Pöccintsen felfelé vagy lefelé, vagy nyomja meg a ▲ vagy a ▼ gombot a(z) Csoporttulajdonos megjelenítéséhez.

Nyomja meg a(z) Csoporttulajdonos, majd a(z) Be gombot.

- Pöccintsen felfelé vagy lefelé, vagy nyomja meg a ▲ vagy a ▼ gombot a(z) Nyomógomb megjelenítéséhez. Nyomja meg a Nyomógomb gombot.
- 5 Amikor megjelenik a Wi-Fi Direct be van kapcsolva? üzenet, nyomja meg a Be gombot az elfogadáshoz.

Ha mégsem kívánja alkalmazni a beállításokat, nyomja meg a Ki gombot.

6 Ha megjelenik a(z) Aktiválja a Wi-Fi Directet egy másik eszközön. Ezután nyomja meg az [OK] gombot. üzenet, aktiválja a mobileszköz WPS egygombos konfigurálási módszerét (erről a mobileszköz használati útmutatójában talál útmutatást), majd nyomja meg a(z) OK gombot a Brother készülékén. Ez elindítja a Wi-Fi Direct beállítást.

Ha mégsem kívánja alkalmazni a beállításokat, nyomja meg a 🔀 gombot.

7 Ha a mobileszköz sikeresen csatlakozik, akkor a készüléken a(z) Kapcsolódott üzenet jelenik meg. Befejezte a Wi-Fi Direct hálózat beállítását. A mobileszközről történő nyomtatással illetve az oda történő beolvasással kapcsolatos részletekért töltse le a Mobil nyomtatási/szkennelési útmutató vagy az AirPrint útmutató dokumentumot a Brother Solutions Center webhelyről (<u>http://solutions.brother.com/)</u>. Ha nem jön létre a kapcsolat, lásd: *Hibakeresés* ➤> részt a(z) 17. oldalon.

#### Konfiguráció a Wi-Fi Direct PIN módszerével

Ha a mobilkészülék támogatja a Wi-Fi Direct funkció PIN módszerét, akkor a következő lépések végrehajtásával konfigurálhatja a Wi-Fi Direct hálózatot.

Nyomja meg a 🚻 gombot. 2) Nyomja meg a Wi-Fi Direct gombot. 3) Pöccintsen felfelé vagy lefelé, vagy nyomja meg a ▲ vagy a V gombot a(z) PIN kód megjelenítéséhez. Nyomja meg a PIN kód gombot. 4 Amikor megjelenik a Wi-Fi Direct be van kapcsolva? üzenet, nyomja meg a Be gombot az elfogadáshoz. Ha mégsem kívánja alkalmazni a beállításokat, nyomja meg a Ki gombot. 5 Aktiválja a Wi-Fi Direct funkciót a mobileszközön (erről a mobileszköz használati útmutatójában talál útmutatást), amikor megjelenik az Aktiválja a Wi-Fi Directet egy másik eszközön. Ezután nyomja meg az [OK] gombot. üzenet. A készüléken nyomja meg az OK gombot. Ez elindítja a Wi-Fi Direct beállítást. Ha mégsem kívánja alkalmazni a beállításokat, nyomja meg a 🔀 gombot. Ó Válasszon az alábbi lehetőségek közül: Ha a Brother készülék a CS/T (Csoport tulajdonos), akkor a kapcsolatkérelmet vár a mobileszköztől. Ha megjelenik a(z) PIN kód üzenet, a mobileszközön megjelenő PIN kódot írja be a készülékbe. Nyomja meg a OK gombot. Kövesse az útmutatást, és folytassa az (8) lépéssel. Ha a Brother készüléken megjelenik a PIN kód, akkor írja be a PIN kódot a mobileszközbe. Ha a Brother készülék nem a CS/T (Csoport tulajdonos), akkor megjeleníti az elérhető eszközök. neveit, amelyekkel a Wi-Fi Direct hálózatot konfigurálhatja. Válasszon ki egy mobileszközt, amelyhez csatlakozni kíván, majd nyomja meg az OK gombot. A(z) Újra beolvas gomb megnyomásával újra megkeresheti az elérhető eszközöket. Folytassa a 🕜 lépéssel. Válasszon az alábbi lehetőségek közül: A PIN-kód kijelzése gomb megnyomásával jelenítse meg a PIN kódot a készüléken, majd írja be a PIN kódot a mobileszközbe. Kövesse az útmutatást, és folytassa a (3) lépéssel. Nyomja meg a PIN-kód megadása gombot a mobileszközön látható PIN kód beviteléhez a készülékbe, majd nyomja meg az OK gombot. Kövesse az útmutatást, és folytassa a 🔞 lépéssel. Ha a mobileszköz nem jelenít meg PIN kódot, akkor nyomja meg a 🏹 gombot a Brother készüléken. Térjen vissza a 1 lépésre, és próbálja újra. 8 Ha a mobileszköz sikeresen csatlakozik, akkor a készüléken a(z) Kapcsolódott üzenet jelenik meg. Befejezte a Wi-Fi Direct hálózat beállítását. A mobileszközről történő nyomtatással illetve az oda történő beolvasással kapcsolatos részletekért töltse le a Mobil nyomtatási/szkennelési útmutató vagy az AirPrint útmutató dokumentumot a Brother Solutions Center webhelyről (http://solutions.brother.com/). Ha nem jön létre a kapcsolat, lásd: *Hibakeresés* **>>** részt a(z) 17. oldalon.

#### Konfiguráció a WPS (Wi-Fi Protected Setup) PIN módszerének használatával

Ha a mobilkészülék támogatja a WPS (Wi-Fi Protected Setup) PIN módszerét, akkor a következő lépések végrehajtásával konfigurálhatja a Wi-Fi Direct hálózatot.

- 1 Nyomja meg a 🏢 gombot.
- 2 Nyomja meg a Wi-Fi Direct gombot.
- 3 Pöccintsen felfelé vagy lefelé, vagy nyomja meg a ▲ vagy a V gombot a(z) Csoporttulajdonos megjelenítéséhez.

Nyomja meg a(z) Csoporttulajdonos, majd a(z) Be gombot.

- Pöccintsen felfelé vagy lefelé, vagy nyomja meg a ▲ vagy a V gombot a(z) PIN kód megjelenítéséhez. Nyomja meg a PIN kód gombot.
- 5 Amikor megjelenik a Wi-Fi Direct be van kapcsolva? üzenet, nyomja meg a Be gombot az elfogadáshoz.

Ha mégsem kívánja alkalmazni a beállításokat, nyomja meg a Ki gombot.

6 Ha megjelenik a(z) Aktiválja a Wi-Fi Directet egy másik eszközön. Ezután nyomja meg az [OK] gombot. üzenet, aktiválja a mobileszköz WPS PIN konfigurálási módszerét (erről a mobileszköz használati útmutatójában talál útmutatást), majd nyomja meg a(z) OK gombot a Brother készülékén. Ez elindítja a Wi-Fi Direct beállítást.

Ha mégsem kívánja alkalmazni a beállításokat, nyomja meg a 🔀 gombot.

- A készülék kapcsolatkérelmet vár a mobileszköztől. Ha megjelenik a(z) PIN kód üzenet, a mobileszközön megjelenő PIN kódot írja be a készülékbe. Nyomja meg a OK gombot.
- 8 Ha a mobileszköz sikeresen csatlakozik, akkor a készüléken a(z) Kapcsolódott üzenet jelenik meg. Befejezte a Wi-Fi Direct hálózat beállítását. A mobileszközről történő nyomtatással illetve az oda történő beolvasással kapcsolatos részletekért töltse le a Mobil nyomtatási/szkennelési útmutató vagy az AirPrint útmutató dokumentumot a Brother Solutions Center webhelyről (<u>http://solutions.brother.com/</u>). Ha nem jön létre a kapcsolat, lásd: *Hibakeresés* ➤> részt a(z) 17. oldalon.

#### Wi-Fi Direct hálózat kézi konfigurálása

Ha a mobileszköz nem támogatja a Wi-Fi Direct vagy a WPS funkciót, akkor manuálisan kell konfigurálnia egy Wi-Fi Direct hálózatot.

- 1 Nyomja meg a 🚻 gombot.
- 2 Nyomja meg a Wi-Fi Direct gombot.
- 3 Pöccintsen felfelé vagy lefelé, vagy nyomja meg a ▲ vagy a V gombot a(z) Kézi megjelenítéséhez. Nyomja meg a Kézi gombot.
- 4 Amikor megjelenik a Wi-Fi Direct be van kapcsolva? üzenet, nyomja meg a Be gombot az elfogadáshoz.

Ha mégsem kívánja alkalmazni a beállításokat, nyomja meg a Ki gombot.

- 5 A készülék 2 percig megjeleníti a SSID nevet és jelszót. Nyissa meg a mobileszköz vezeték nélküli hálózati beállítások oldalát, és adja meg az SSID nevet és a jelszót.
- 6 Ha a mobileszköz sikeresen csatlakozik, akkor a készüléken a(z) Kapcsolódott üzenet jelenik meg. Befejezte a Wi-Fi Direct hálózat beállítását. A mobileszközről történő nyomtatással illetve az oda történő beolvasással kapcsolatos részletekért töltse le a Mobil nyomtatási/szkennelési útmutató vagy az AirPrint útmutató dokumentumot a Brother Solutions Center webhelyről (<u>http://solutions.brother.com/)</u>. Ha nem jön létre a kapcsolat, lásd: *Hibakeresés* ➤> részt a(z) 17. oldalon.

3

# Hibakeresés

# **Áttekintés**

Ez a szakasz ismerteti a tipikus hálózati problémák megoldását, amelyek a Brother készülék használata közben felmerülhetnek. Ha a fejezet elolvasása után sem tudja megoldani a problémát, keresse fel a Brother Solutions Center webhelyet a következő címen: (http://solutions.brother.com/).

A többi kézikönyv letöltéséhez keresse fel a Brother Solutions Center webhelyét a (<u>http://solutions.brother.com/</u>) címen, és kattintson a Kézikönyvek hivatkozásra azon az oldalon, amelyen az adott modell található.

#### A probléma azonosítása

A fejezet elolvasása előtt győződjön meg arról, hogy a következő elemek be vannak állítva.

| Először ellenőrizze az alábbiakat:                                                          |
|---------------------------------------------------------------------------------------------|
| A hálózati tápkábel megfelelően van csatlakoztatva, és a Brother készülék be van kapcsolva. |
| Minden védőcsomagolást eltávolított a készülékről.                                          |
| A festékkazetta és a dobegység megfelelően van beszerelve.                                  |
|                                                                                             |

A fed- és hátlap teljesen zárva van.

A papírtálcába megfelelően van behelyezve a papír.

#### Látogassa meg az alábbi listán található oldalakat a megoldásért

■ Hibaüzenetek a Wi-Fi Direct vezérlőpanel menüjének használatakor.

Lásd: Hibaüzenetek a Wi-Fi Direct vezérlőpult menüből történő konfigurálásakor >> részt a(z) 18. oldalon

Nem tudom befejezni a Wi-Fi Direct hálózat konfigurálását.

Lásd: Nem tudom befejezni a Wi-Fi Direct hálózat konfigurálását. >> részt a(z) 19. oldalon

Ellenőrizni szeretném, hogy a hálózati eszközeim megfelelően működnek-e.

Lásd: *Ellenőrizni szeretném, hogy a hálózati eszközeim megfelelően működnek-e.* ▶ részt a(z) 20. oldalon

#### Hibaüzenetek a Wi-Fi Direct vezérlőpult menüből történő konfigurálásakor

| Hibaüzenet                                                                                              | Ok                                                                                           | Lépés                                                                                                    |
|----------------------------------------------------------------------------------------------------|----------------------------------------------------------------------------------------------|----------------------------------------------------------------------------------------------------|
| (HL-3140CW,<br>HL-3150CDW és<br>HL-3170CDW esetén)<br>Kapcs.sikertelen                                  | A Brother készülék és a mobileszköz nem<br>képes kommunikálni a konfiguráció ideje<br>alatt. | <ul> <li>Vigye közelebb a mobileszközt a<br/>Brother készülékhez.</li> <li>Vigye a Brother készüléket és a<br/>mobileszközt egy akadálymentes</li> </ul>                            |
| (HL-3180CDW,<br>DCP-9015CDW,<br>DCP-9020CDW,<br>MFC-9130CW,<br>MFC-9330CDW és<br>MFC-9340CDW<br>esetén) |                                                                                              | <ul> <li>helyre.</li> <li>Ha a WPS PIN módszerét használja,<br/>győződjön meg róla, hogy a helyes PIN-<br/>kódot írja be.</li> </ul>                                                |
| Kapcsolási hiba                                                                                         |                                                                                              |                                                                                                    |
| (HL-3140CW,<br>HL-3150CDW és<br>HL-3170CDW esetén)                                                      | Egy időben más eszközök is csatlakozni<br>próbálnak a Wi-Fi Direct hálózathoz.               | Győződjön meg arról, hogy nincsenek más,<br>a Wi-Fi Direct hálózathoz csatlakozni<br>próbáló eszközök, majd próbálja meg újra                                                       |
| Kapcs. hiba                                                                                             |                                                                                              | konfigurálni a Wi-Fi Direct beállításokat.                                                                                                    |
| (HL-3180CDW,<br>DCP-9015CDW,<br>DCP-9020CDW,<br>MFC-9130CW,<br>MFC-9330CDW és<br>MFC-9340CDW<br>esetén) |                                                                                              |                                                                                                    |
| Csatl. hiba                                                                                             |                                                                                              |                                                                                                    |
| (HL-3140CW,<br>HL-3150CDW és<br>HL-3170CDW esetén)                                                      | A Brother készülék nem találja a mobileszközt.                                               | Ellenőrizze, hogy a készülék és a<br>mobileszköz is Wi-Fi Direct<br>üzemmódban van-e.                                                                                               |
| Nincs eszköz                                                                                            |                                                                                              | Vigye közelebb a mobileszközt a<br>Brother készülékhez.                                                                                                    |
| DCP-9015CDW,<br>DCP-9020CDW,<br>MFC-9130CW,                                                             |                                                                                              | Vigye a Brother készüléket és a<br>mobileszközt egy akadálymentes<br>helyre.                                                                                                    |
| MFC-9330CDW és<br>MFC-9340CDW<br>esetén)                                                                |                                                                                              | Ha kézzel konfigurálja a Wi-Fi Direct<br>hálózatot, győződjön meg róla, hogy a<br>helyes jelszót írta be.                                                                           |
| Nıncs eszköz                                                                                            |                                                                                              | Ha a mobileszköz rendelkezik az IP-cím<br>beszerzésének módját konfiguráló<br>oldallal, ellenőrizze, hogy a<br>mobileszköze IP-címe DHCP<br>protokollon keresztül lett-e beállítva. |

| Hibaüzenet                                                                                                    | Ok                                                                                                    | Lépés                                                                                                    |
|----------------------------------------------------------------------------------------------------|----------------------------------------------------------------------------------------------------|----------------------------------------------------------------------------------------------------|
| (HL-3140CW,<br>HL-3150CDW és<br>HL-3170CDW esetén)<br>Csat. nem<br>lehet.Már<br>csatlakoztatva<br>van egy eszköz.<br>(HL-3180CDW,<br>DCP-9015CDW,<br>DCP-9020CDW,<br>MFC-9130CW,<br>MFC-9330CDW és<br>MFC-9340CDW<br>esetén) | Egy másik mobileszköz már csatlakozott a<br>Wi-Fi Direct hálózathoz, miközben a<br>Brother készüléke a CS/T (Csoport<br>tulajdonos). | Miután megszűnik a meglévő kapcsolat a<br>Brother készülék és a másik mobileszköz<br>között, próbálja meg újra konfigurálni a<br>Wi-Fi Direct beállításait. A kapcsolódási<br>állapotot a Hálózati konfiguráció jelentés<br>kinyomtatásával is ellenőrizheti<br>Hálózati használati útmutató: A Hálózati<br>konfiguráció jelentés nyomtatása. |
| Már<br>csatlakoztatva<br>van egy eszköz.<br>Nyomja meg az [OK]<br>gombot.                                                                                                    |                                                                                                    |                                                                                                    |

Hibaüzenetek a Wi-Fi Direct vezérlőpult menüből történő konfigurálásakor (folytatás)

#### Nem tudom befejezni a Wi-Fi Direct hálózat konfigurálását.

| Kérdés                                                                                                    | Megoldás                                                                                                    |
|----------------------------------------------------------------------------------------------------|----------------------------------------------------------------------------------------------------|
| Megfelelőek a biztonsági                                                                                                    | Ellenőrizze újra az SSID-t és a jelszót.                                                                                                    |
| beállítások (SSID/jelszó)?                                                                                                    | Ha a készülék a CS/T (Csoport tulajdonos) a kézi konfigurációban, az SSID és<br>a jelszó megjelenik a készülék vezérlőpanelén a konfigurálási eljárás során.    |
|                                                                                                    | Ha a mobileszköz a CS/T (Csoport tulajdonos) a kézi konfigurációban, az SSID<br>és a jelszó megjelenik a mobileszköz képernyőjén a konfigurálási eljárás során. |
|                                                                                                    | ■ Ha szeretné tudni, hogy mi az SSID-név, lásd: SSID >> részt a(z) 22. oldalon.                                                                                 |
| Túl messze helyezte el a<br>Brother készülékét a<br>mobileszközétől?                                                                                                    | A Wi-Fi Direct hálózat beállítása során vigye a Brother készüléket a mobileszköztől körülbelül 1 méteren belülre.                                               |
| Van bármilyen akadály<br>(például falak vagy bútorok) a<br>készülék és a mobileszköze<br>között?                                                                                                    | Vigye a Brother készüléket egy akadálymentes helyre.                                                                                                    |
| Található vezeték nélküli<br>számítógép, Bluetooth<br>támogatással rendelkező<br>eszköz, mikrohullámú sütő<br>vagy vezeték nélküli digitális<br>telefon a Brother készülék<br>vagy a mobileszköz<br>közelében? | Helyezze távolabb a többi eszközt a Brother készüléktől, illetve a mobileszköztől.                                                                              |

#### Nem tudom befejezni a Wi-Fi Direct hálózat konfigurálását. (folytatás)

| Kérdés                        | Megoldás                                                                    |
|-------------------------------|-----------------------------------------------------------------------------|
| A fentieket mind ellenőriztem | Kapcsolja ki és be a Brother készüléket. Ezután próbálkozzon a Wi-Fi Direct |
| és kipróbáltam, de még mindig | beállítások újbóli konfigurálásával.                                        |
| nem tudom befejezni a Wi-Fi   | Ha a Brother készüléket ügyfélként használja, ellenőrizze, hány eszköz      |
| Direct beállítását. Tehetek   | engedélyezett a jelenlegi Wi-Fi Direct hálózatban, majd ellenőrizze, hány   |
| még valamit?                  | eszköz van csatlakoztatva.                                                  |

#### Ellenőrizni szeretném, hogy a hálózati eszközeim megfelelően működnek-e.

| Kérdés                                                                                 | Megoldás                                                                                                    |
|----------------------------------------------------------------------------------------|----------------------------------------------------------------------------------------------------|
| Be van kapcsolva a Brother készülék és a mobileszköz?                                  | Győződjön meg arról, hogy a következő témakör minden útmutatását követte:<br><i>Először ellenőrizze az alábbiakat:</i> ➤➤ részt a(z) 17. oldalon. |
| Hol találom a Brother<br>készülékem hálózati<br>beállításait, például az IP-<br>címet? | Nyomtassa ki a Hálózati konfiguráció jelentést ➤> Hálózati használati útmutató: A Hálózati konfiguráció jelentés nyomtatása.                      |

## A Wi-Fi Direct hálózattal kapcsolatos kifejezések

#### Csoport tulajdonos (CS/T)

Ha a Csoport tulajdonos lehetőséget Be állapotba állítja be, a Brother készüléke hozzáférési pontként szolgál a Wi-Fi Direct hálózat konfigurálásakor. A Csoport tulajdonos SSID-nevet, jelszót és IP-címet rendel hozzá a Wi-Fi Direct hálózathoz. Az alapértelmezett beállítás az Ki.

#### Eszközadatok

#### Eszköz neve

Ellenőrizheti a készülék eszköznevét a Wi-Fi Direct hálózati környezetben. A készülék neve \*\*HL-xxxx, \*\*MFC-xxxx vagy \*\*DCP-xxxx formátumban jelenik meg (ahol az xxxx a modell neve, a \*\* pedig a Brother készülékhez hozzárendelt karaktersor).

#### SSID

Ez a mező a Wi-Fi Direct hálózat jelenlegi SSID nevét jeleníti meg. Ez a kijelző legfeljebb 32 karaktert mutat a SSID névből.

#### IP-cím

Ez a mező a készüléknek a csoport tulajdonos által hozzárendelt aktuális IP-címét jeleníti meg.

#### **Állapotinformációk**

#### Állapot

Ez a mező a Wi-Fi Direct hálózat jelenlegi állapotát jeleníti meg. Amennyiben készüléke a csoport tulajdonos, azon a következő üzenet jelenik meg: CS/T aktív(\*\*) (ahol a \*\* a készülékek száma). Amennyiben készüléke ügyfél, azon a következő üzenet jelenik meg: Kliens aktív. Ha a(z) Ki üzenetet látja, a készülék Wi-Fi Direct felülete le van tiltva.

#### Jel

Ez a mező a Wi-Fi Direct hálózat jelenlegi jelerősségét jeleníti meg.

#### Csatorna

Ez a mező a Wi-Fi Direct hálózat jelenlegi csatornáját jeleníti meg.

#### Sebesség

Ez a mező a Wi-Fi Direct hálózat jelenlegi sebességet jeleníti meg.

#### I/F engedélyezése

Ha a Wi-Fi Direct hálózati csatlakozást kívánja választani, állítsa az I/F engedélyezése beállítást Be értékűre.

### Hálózattal kapcsolatos kifejezések és fogalmak

#### Hálózattal kapcsolatos kifejezések

WPA2-PSK

Engedélyezi egy Wi-Fi Protected Access™ Pre-shared key (WPA-PSK/WPA2-PSK) előzetesen megosztott kulcs használatát, amelynek segítségével a vezeték nélküli Brother készülék WPA-PSK esetében TKIP, illetve WPA-PSK és WPA2-PSK (WPA-Personal) esetében AES hitelesítéssel kapcsolódik a hozzáférési pontokhoz.

AES

Az AES (Advanced Encryption Standard) a szimmetrikus kulcsú titkosítás használatával jobb adatvédelmet biztosít.

WPA2 AES titkosítással

Egy Pre-Shared Key (PSK) előzetesen megosztott kulcsot használ, amely 8 vagy több karakter hosszú, de legfeljebb 63 karakter lehet.

SSID

Minden vezeték nélküli hálózat rendelkezik saját hálózatnévvel, amely technikailag a szolgáltatáskészletazonosító (SSID) név alatt szerepel. Az SSID 32 bájt vagy alacsonyabb értékű, és hozzá van rendelve a hozzáférési ponthoz. A vezeték nélküli hálózati eszközöknek, melyeket a vezeték nélküli hálózathoz akar hozzárendelni, egyezniük kell a hozzáférési ponttal. A hozzáférési pont és a vezeték nélküli hálózat készülékei rendszeresen küldenek vezeték nélküli csomagokat (jelzéseket), amelyek a SSID információt tartalmazzák. Ha a vezeték nélküli hálózat készüléke egy jelzést fogad, Ön azonosítani tudja azon vezeték nélküli hálózatokat, amelyek elég közel vannak ahhoz, hogy csatlakozni tudjon hozzájuk.

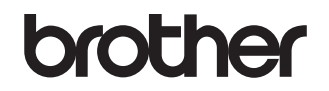

Látogasson meg bennünket a világhálón http://www.brother.com/

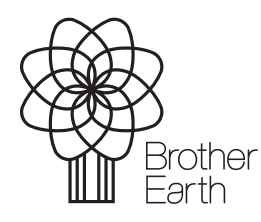

www.brotherearth.com